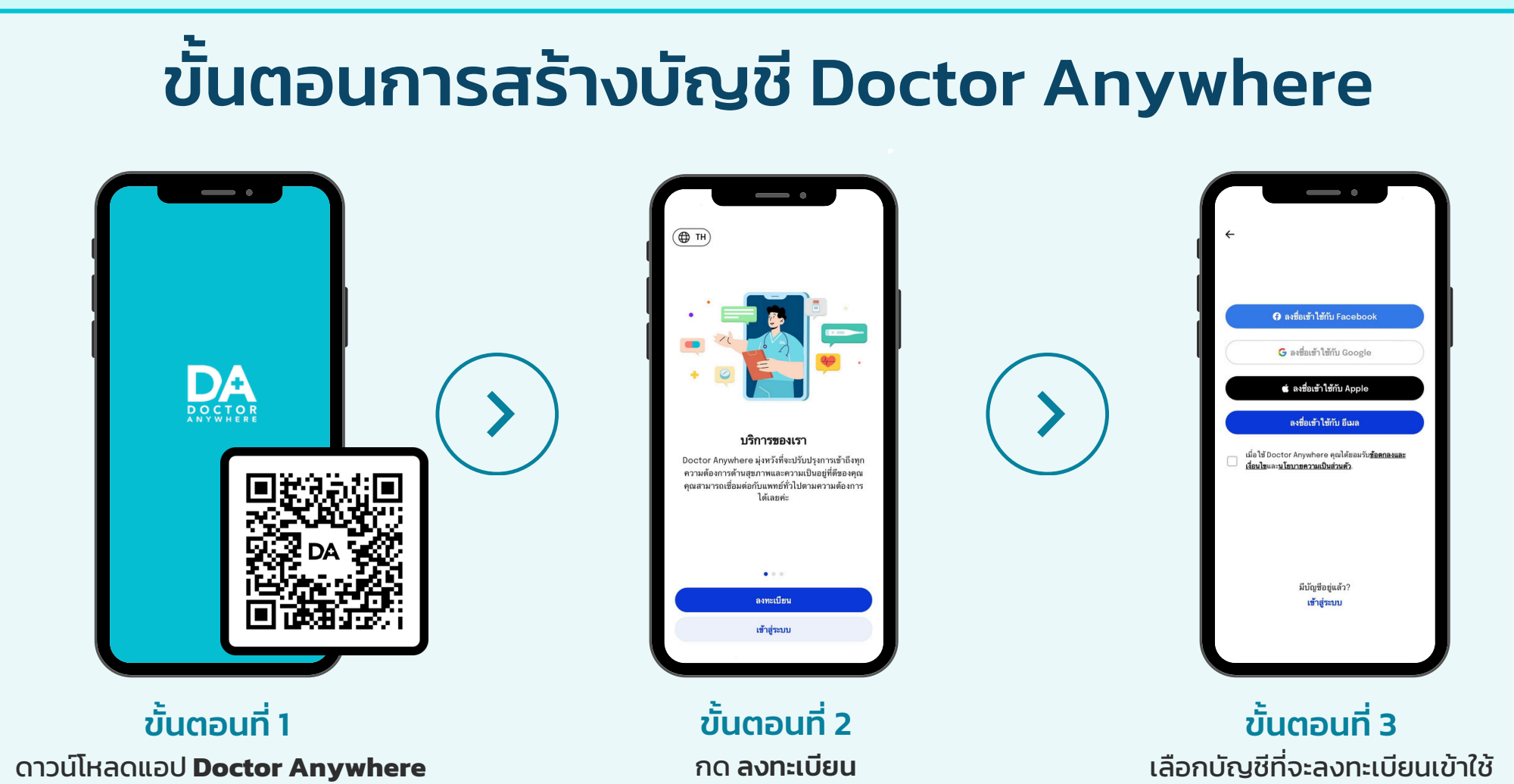

ผ่าน App Store หรือ Play Store

ขั้นตอนที่ 3 เลือกบัญชีที่จะลงทะเบียนเข้าใช้ (ผ่าน Facebook, Google, Apple หรืออีเมล)

## ขั้นตอนการปรึกษาแพทย์ทันที

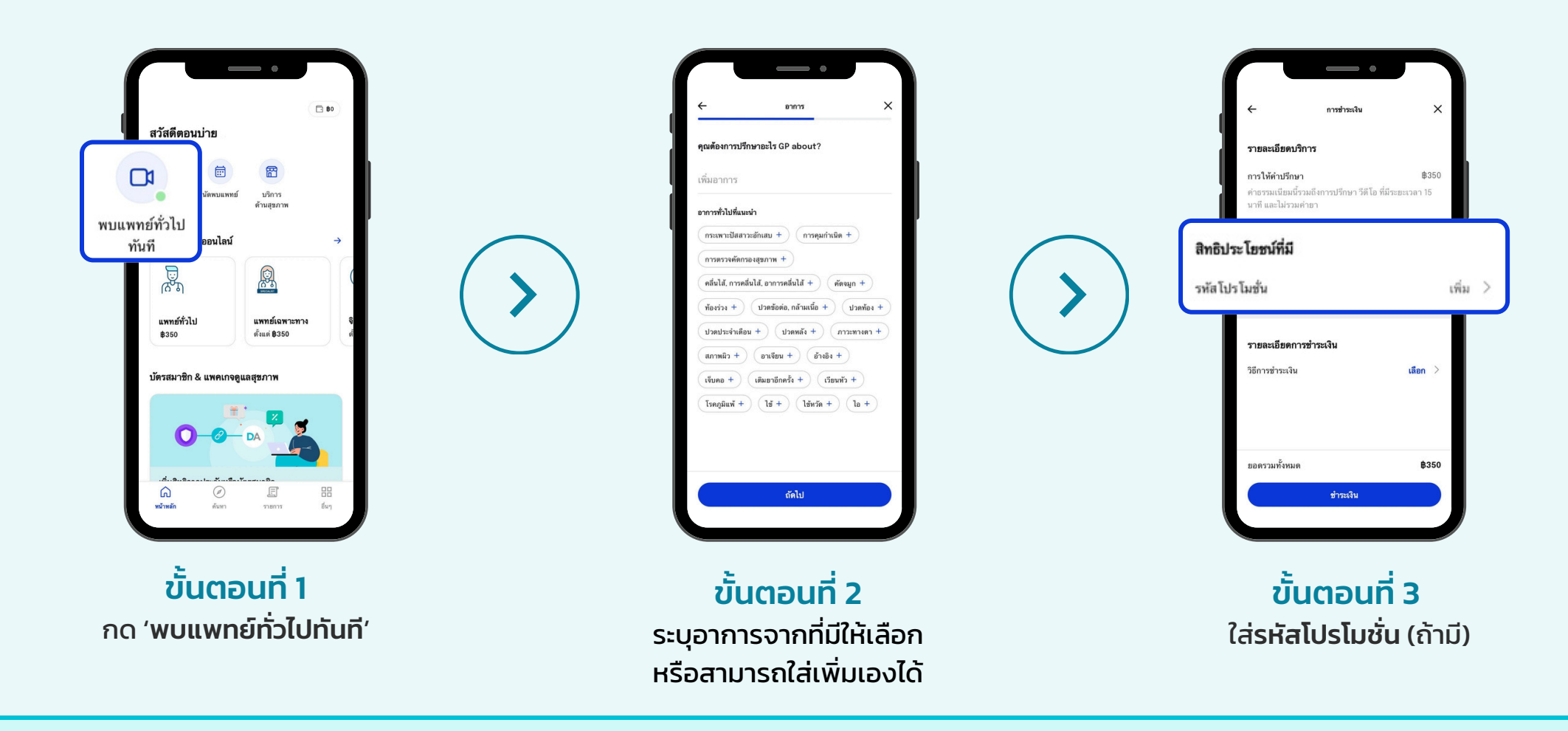

# ขั้นตอนการนัดหมายปรึกษาแพทย์

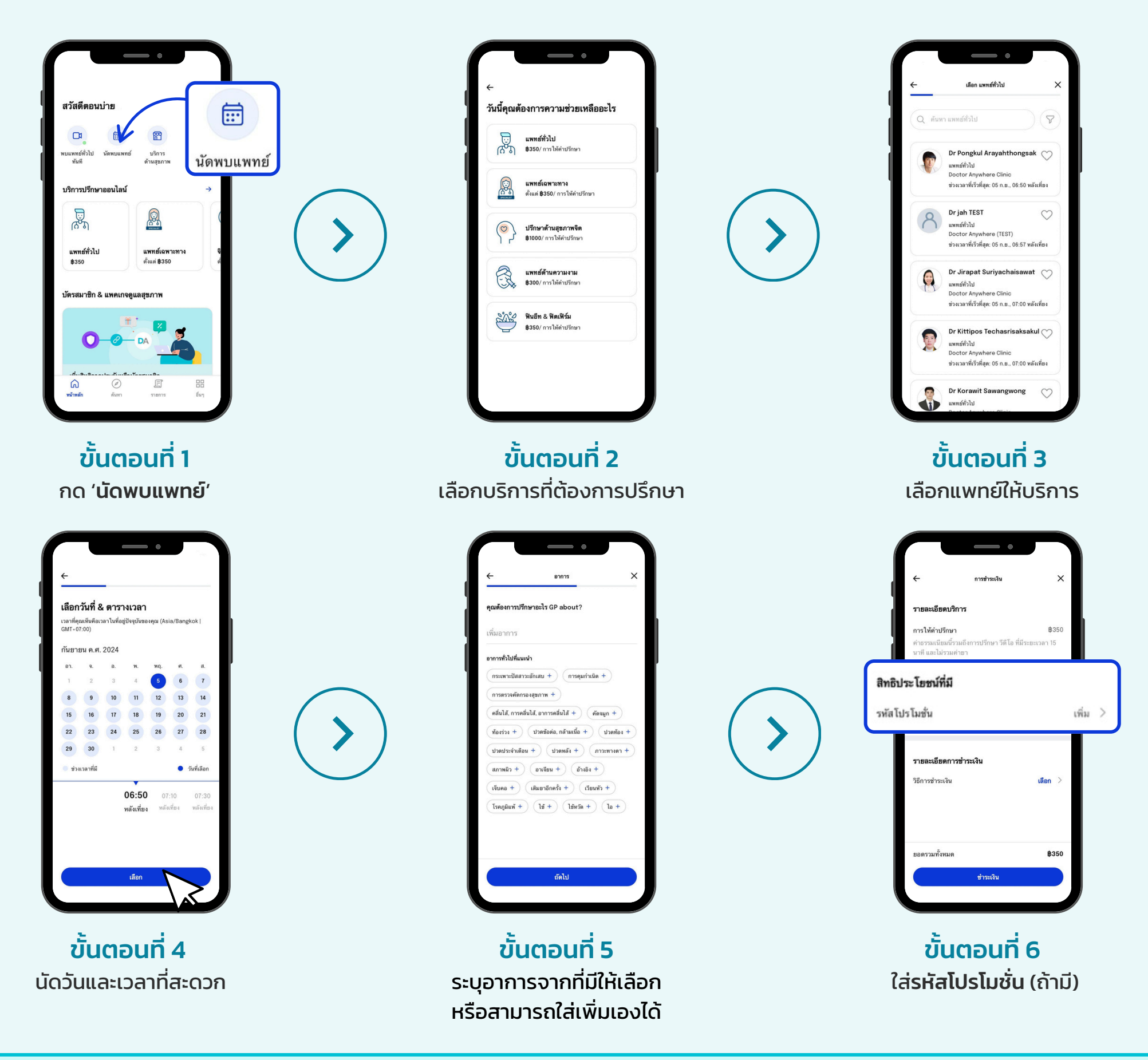

#### **Steps To Create Doctor Anywhere Account**

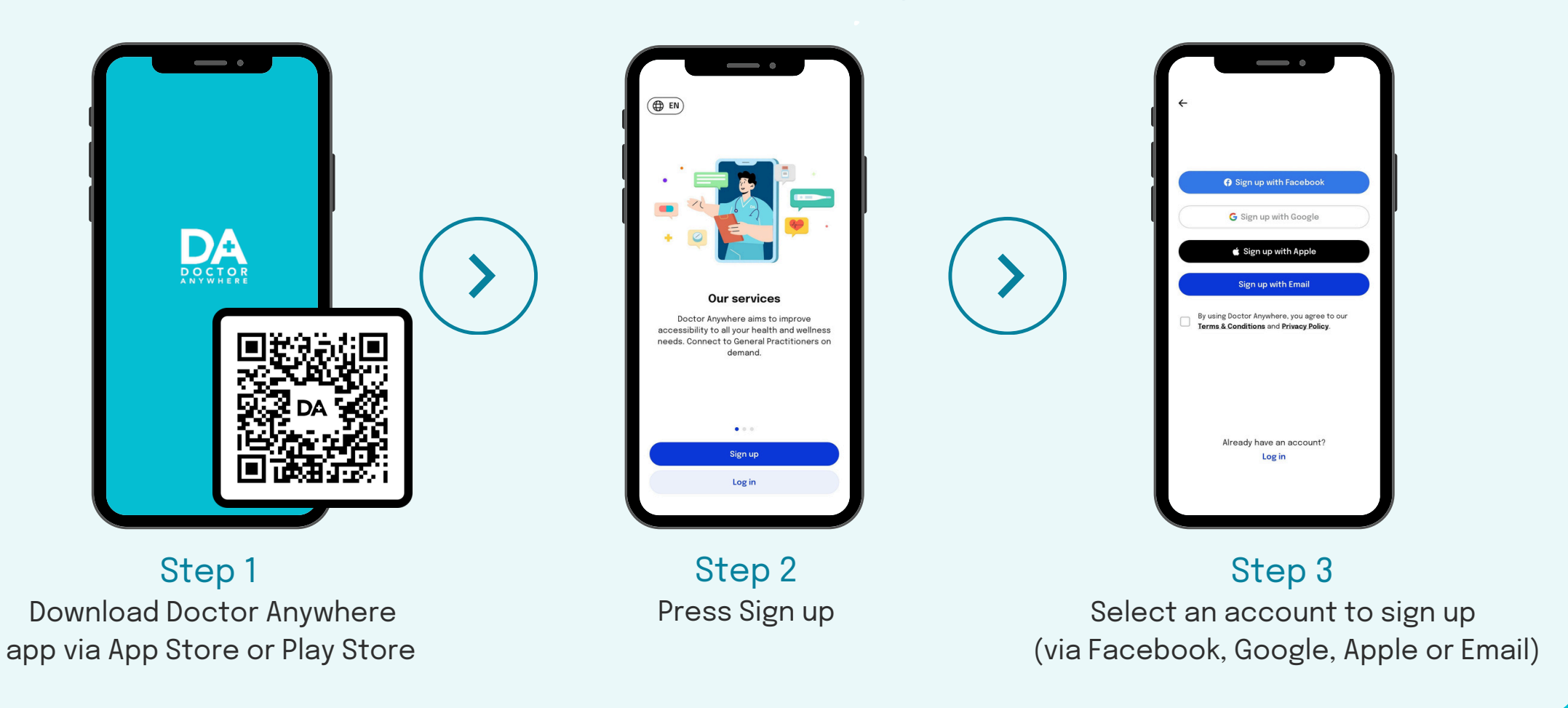

## **Steps To Get a Consult With GP Immediately**

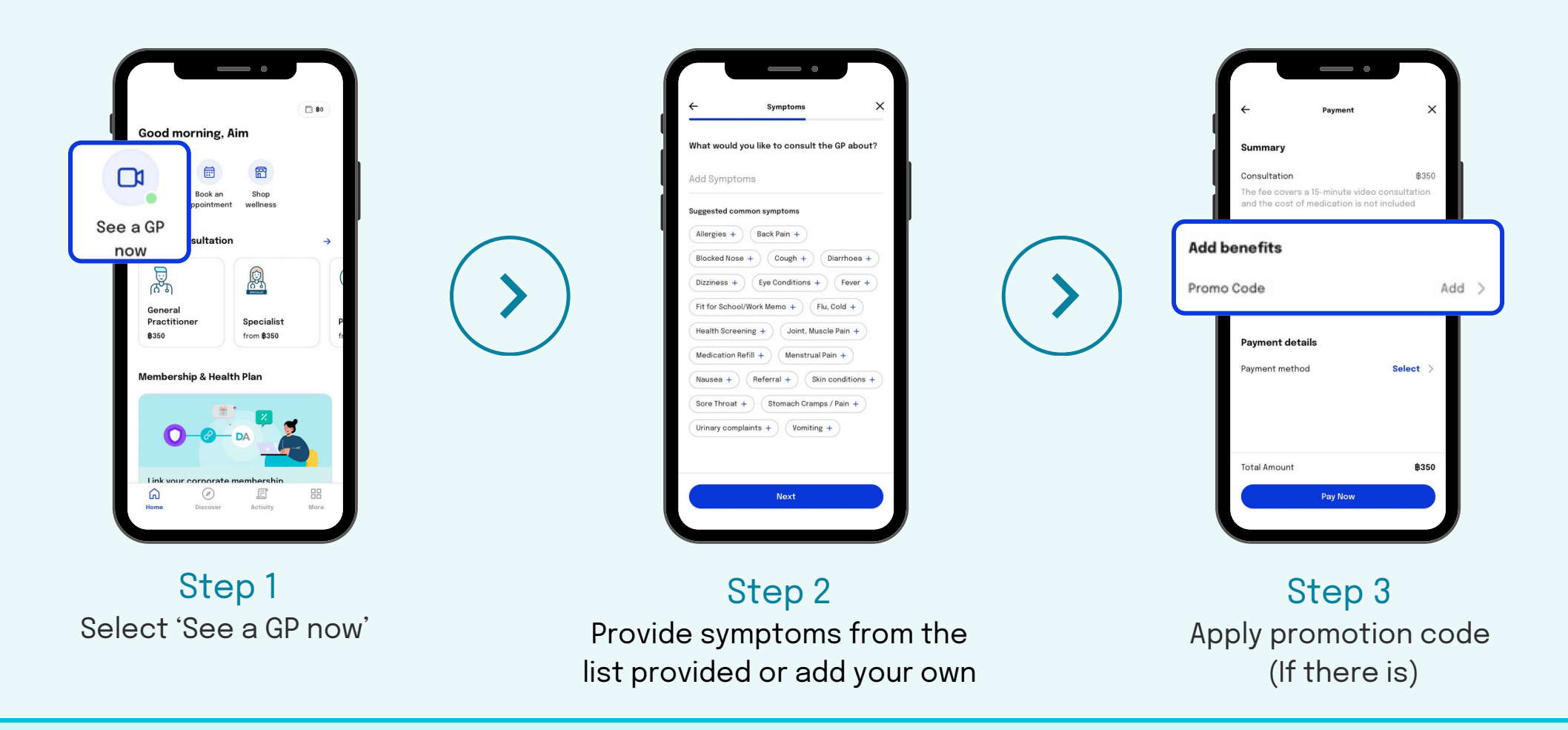

## **Steps To Arrange a Consultation With a GP**

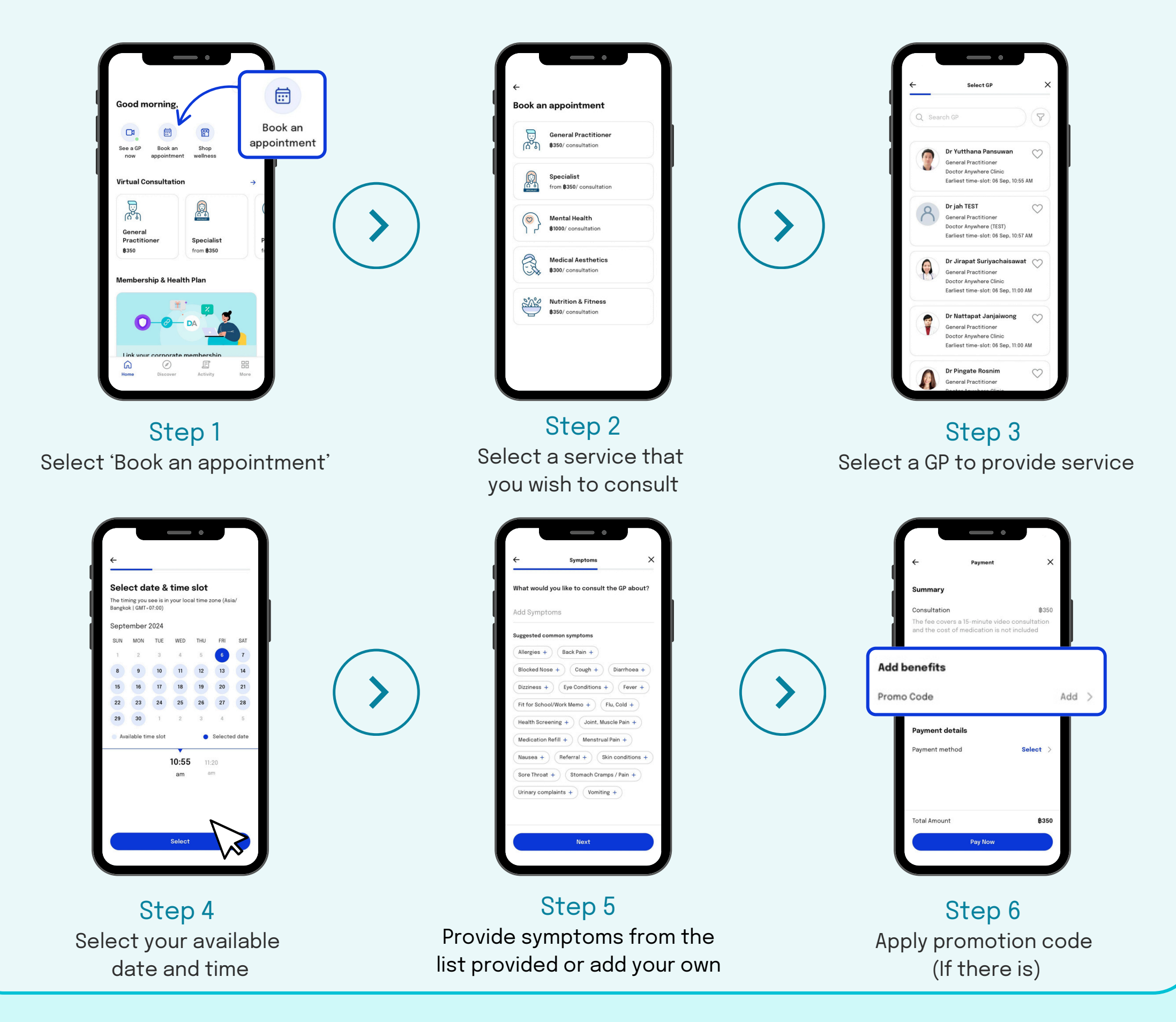